# 河南省住房和城乡建设行业 专业技术人员信息管理系统

操作说明

2014 年

## 个人用户

### 一、用户注册

| 用户登录 |   |      |      |
|------|---|------|------|
| 用户名: |   |      |      |
| 密 码: |   |      |      |
| 验证码: |   | 6890 | 忘记密码 |
| 蕫    | 录 | 注册   |      |

点击"注册"按钮,进入用户注册页面

| 「南省住底和城乡建设行小                          |                                      |                                           |                                            |
|---------------------------------------|--------------------------------------|-------------------------------------------|--------------------------------------------|
| The set failed internet and being and | 专业技术人员信息管理系统。用户注册                    | 8                                         |                                            |
|                                       | 在这里,您可以根据要求填写个人的<br>包纸姓名。性别,身份证,照片,更 | 9基本信息。<br>《系方式,电子邮箱等 <b>务算项和选辑项</b> ,在报名、 | <b>贾纪简所有信息多语补充定置并极审慎通过。</b>                |
| 第一步:必填项(注册                            | 后不可更改)                               |                                           |                                            |
|                                       | *身份证:                                |                                           | 请请写您的二代身份证号码作为用户名,如果自己的身份证已被注册,请提供相关证件联系寄服 |
|                                       | *密码:                                 |                                           | 请设置密码,长度在6-20位之间                           |
|                                       | *重复密码:                               |                                           | 两次密码输入器相同                                  |
|                                       | *姓名:                                 |                                           | <b>调</b> 填写您的姓名                            |
|                                       | *性别:                                 |                                           | 选择您的性别                                     |
|                                       | *电子邮箱:                               |                                           | 在密码丢失时问通过电子邮箱纸回                            |
|                                       |                                      |                                           | धदमः<br><b>[2823</b> ]<br><b>下−</b> ≢      |

填写必填项、验证码后,点击"下一步"按钮

| <b>个人注册</b><br>河南省住席和博名建设行 | 小老小扶水人员侍首赞理玄结。田白注                  | - 10                                                          |                    |                                                                                                    |
|----------------------------|------------------------------------|---------------------------------------------------------------|--------------------|----------------------------------------------------------------------------------------------------|
|                            | 在这里,您可以根据要求填写个人<br>包括社名。性别,身份证,照片, | 2019<br>創墾本信息。<br>联系方式,电子邮箱等 <b>多尊项</b> 和 <b>选辑项,</b> 在报名、贾位前 | 所有信息必须补充完整并经审核通    | žd+                                                                                                    |
| 第二步:选填项(报                  | 名、复检前必需补充完整)                       |                                                               |                    |                                                                                                    |
|                            | 身份证:                               |                                                               |                    |                                                                                                    |
|                            | 姓名:                                |                                                               |                    |                                                                                                    |
|                            | 个人题片:                              | 选择文件 未送得文件 上作                                                 |                    | 请上传个人处理大场职计。本期以需经审核应方可正式报名、景绘。隔片一经审核并不可能改,请谨慎操作!<br>当局限片等铁状态: <mark>未审教</mark><br>苗先点击溃疡,然后选择本机原片,再点击上传。 |
|                            | 学历:                                | •                                                             |                    |                                                                                                    |
|                            | 手机:                                |                                                               |                    | 可擦妝相关通知信息,重置密码等重要事项                                                                                      |
|                            | <b>向</b> 河南:                       |                                                               |                    |                                                                                                    |
|                            | 通讯地址:                              |                                                               |                    |                                                                                                    |
|                            |                                    |                                                               | 验证码: 278<br>注册 稍后端 | 3<br>周                                                                                                   |

选填项在注册时可以不填,直接点击"稍后填写"按钮,也可以将选填项补充完整,然后点击"注册" 按钮。

### 二、用户登录

| 河南省住房和城乡建设行业专业技术人员 信息管理系统        |                                                       | 摄作说明   打印靛助   技术支持: (0371) 63636910 |
|----------------------------------|-------------------------------------------------------|-------------------------------------|
|                                  | 用户登录                                                  |                                     |
|                                  | 用PS:<br>2 码:<br>1010000000000000000000000000000000000 |                                     |
| 王亦申位: 河南省任所和美国省分 加合申位: 河南省建设有用的公 | B <sub>(0</sub> A: (0711) 50007730 55646980           |                                     |

填写身份证和注册时填写的密码,输入验证码后,点击"登录"按钮。

注意:如果登录时系统提示"您已登录系统",意味着您上次登录系统后没有正常退出,这时只要将 所有的浏览器全部关闭,然后再打开浏览器,进入系统即可。如果还无法正常登录系统,请手动清除 网页缓存及 cookies 后,再次登录系统。

### 三、 用户报名

用户登录后,左侧为功能菜单,点击【考试报名】-参加报名

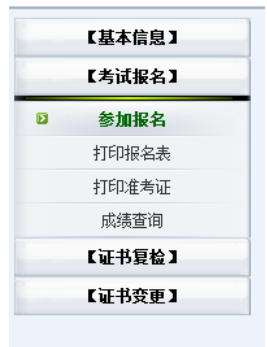

如果已经安排了考试计划,那么就可以点击"开始报名"按钮

| 考试报名     |                     |            |
|----------|---------------------|------------|
| 参加报名     |                     |            |
| 计划名称: 测试 | 计划 <mark>开始报</mark> | 名          |
| 内容       | 开始日期                | 截止日期       |
| 网上报名:    | 2014-03-15          | 2014-03-15 |
| 现场审核:    | 2014-03-15          | 2014-03-15 |
| 地市报名上报:  | 2014-03-15          | 2014-03-15 |
| 打印准考证:   | 2014-03-15          | 2014-03-15 |
| 查询成绩:    | 2014-03-15          | 2014-03-15 |

注意:如果个人信息未填写完整,需要先补充完整后,方可进行报名,系统会检测是否填写完整,如果未填写完整,会弹出如下信息:

| http://localhost:491 | 19/上的网页显示            |                  | ×         |                                                                                                    |
|----------------------|----------------------|------------------|-----------|----------------------------------------------------------------------------------------------------|
| A 您的个人<br>点击确定       | 资料尚未填写完整<br>按钮后,系统将转 | 整。<br>转到个人资料页面,请 | 完整填写个人资料。 |                                                                                                    |
|                      |                      |                  | 确定        |                                                                                                    |
| 点击确定后,               | 会进入个                 | 人信息页面,           | 请补充个人信息,  | 并上传照片                                                                                                    |
| 选填项(报名、复检前必须         | 書补充完整,在报名或           | 夏检审核通过后不可更改)     |           |                                                                                                    |
|                      | 个人照片:                |                  | 上传        | 请上传讨电子振频码处过照片1张(要求:红底或蓝底,图片大小宽为130像素高度为160像素,最终效果以输<br>出后的大小功能,宽高比例约为1.3.1.6,像素大小30kb以下,以JPG格式保存,本照片需经审核后方可正式报<br>名、复检。照片─经审核将不可给改,请谨循操作!<br>当前照片审核状态: <b>未审教</b><br>首先占示说你,然后该经本机照片、面占市上传。 |
|                      | 学历:<br>手机:           |                  |           |                                                                                                    |
|                      | 邮编:                  |                  |           |                                                                                                    |
|                      | 通讯地址:                |                  |           |                                                                                                    |
|                      |                      |                  |           |                                                                                                    |
|                      |                      |                  | 修改并       | 保存                                                                                                    |

注意:如果照片未审核,则需要等待照片审核通过后,方可报名。(请上传1寸电子版数码免冠照片1 张(要求:红底或蓝底,图片大小宽为130像素,高度为160像素,最终效果以输出后的大小为准;宽 高比例约为1.3:1.6,像素大小30kb以下,以JPG格式保存,本照片需经审核后方可正式报名、复检。 照片一经审核将不可修改,请谨慎操作!)

照片通过审核,个人信息填写完整后,即可报名,报名分为在校学生和在职人员两种类型。在校学生 可以报考两门**不同考试时间**的岗位;在职人员只能报考一个岗位。(在报名未现场审核前,您可以随 时删除报名信息并重新报名)

| 在校学生                  |
|-----------------------|
| 第一步,选择"在校学生"          |
| 第二步,学校所在地市            |
| 第三步,选择学校,填写入学日期,专业,学号 |
| 第四步,选择报考的专业及岗位        |
| 第五步,填写实习简历            |
| 第六步, 点击"提交并打印表格"      |

#### 注意:报考2门的在校学生,第二门报考方式同上

| 在职人员                               |
|------------------------------------|
| 第一步,选择"在职人员"                       |
| 第二步,选择单位所属地市(需到单位所属地市主管部门进行现场资料审核) |
| 第三步,选择培训机构(可自由选择),填写相关工作信息         |
| 第四步,选择报考的专业及岗位                     |
| 第五步,填写工作简历                         |
| 第六步,点击"提交并打印表格"                    |

|        | 河     | 南省     | 住房利      | 口城乡<br>考i | 建设领域5<br>式报名表 | 见场专业人员        | Į     |        |
|--------|-------|--------|----------|-----------|---------------|---------------|-------|--------|
| 名      | 张三    |        | 性别       | 男         | 身份证           | 4101021981122 | 45512 | 0      |
| 何时     | 何校何专业 | 华业     |          | kk        |               |               |       | 25     |
| 参加工作   | 时间    |        | 2014-03- | 19        | 专业日           | 工作年限          | 8     | 1 St   |
| 现口     | 作单位及  | 岗位     |          | 8         |               |               |       |        |
| 通讯地址   | 中州大   | 道      |          |           |               |               | 邮编    | 450000 |
| 机      | 13    | 93900  | 3698     |           | 报:            | 考地区           |       | (省直)   |
| E-mail |       | zhangs | an@163.  | com       | 报:            | 考岗位           | 市政工程  | 施工员    |
|        |       |        |          |           | 工作简历          |               |       |        |
| В      |       |        |          |           |               |               |       |        |

请携带已打印并盖章的报名表等相关资料进行现场资料审核。

其他说明:

报名成功后,按照培训单位的要求按时进行培训。 在计划规定的时间段内,自主进行准考证打印,打印方式同打印报名表。

### 打印说明:

### 一、IE 浏览器(9.0 为例):

第一步,打开菜单 - 打印 - 页面设置

|              |                         | x<br>7 🍯 |
|--------------|-------------------------|----------|
| 打印(P) Ctrl+P | 打印(P)                   | +        |
| 打印预览(V)      | 文件(F)                   | +        |
| 页面设晋(U)      | 缩放(Z) (100%)            | •        |
|              | 安全(S)                   | •        |
|              | 查看下载(N) Ctrl            | +J       |
|              | 管理加载项(M)                |          |
|              | F12 开发人员工具(L)           |          |
| -            | 转到固定的网站(G)              |          |
|              | Internet 选项(O)          |          |
|              | 关于 Internet Explorer(A) |          |

第二步,将页面设置按照下图进行设置,然后点击确定。

| 低张选项<br>5张大小 (Z):                                  | 页边距(毫米)<br>左(L): 0 | South and the south finite<br>Descention with the south of the south of the southow of the southow of the southo        |
|----------------------------------------------------|--------------------|----------------------------------------------------------------------------------------------------|
| A4                                                 | ▼ 右(R): 0          | Carl Magnetan<br>Schwart wyset fam<br>Heartennet try<br>19 aan Fynnetterne<br>Rit ynather St Handpary                                                                                                    |
| ● 纵向 (0)  ● 横向 (A) ● 打印背景颜色和图像 (C) ■ 启用收缩到纸张大小 (S) | 上(T): 0<br>下(B): 0 | 2) 00 webgeword (* name<br>Party - Strange - Strange<br>- Strange - Strange - Strange<br>- Strange - Strange - Strange<br>- Strange - Strange - Strange - Strange<br>- Strange - Strange - |
| 5眉和页脚<br>5眉(H):                                    | 页脚(27):            |                                                                                                    |
| -空-                                                |                    |                                                                                                    |
| -œ-                                                | ▼ -空-              |                                                                                                    |
| -空-                                                | ▼ 短格式的E            | 期                                                                                                    |
| 再改会任 (m)                                           |                    |                                                                                                    |

### 二、360 浏览器

| 第一步,打开采里 - 又件 |
|---------------|
|---------------|

| >>     | 2 | 文件 | 查看          | 收藏  | 工具 | 帮助     | 11               | -      | Ð | × |
|--------|---|----|-------------|-----|----|--------|------------------|--------|---|---|
| ę      | * | 新新 | 建窗口<br>建无痕/ | 小号窗 |    | Ctrl+S | Ctrl+I<br>hift+I | N<br>N |   | ۹ |
|        |   | 打  | 印           |     |    |        | Ctrl+            | P      | • | • |
|        |   | 保  | 存网页.        |     |    |        | Ctrl+            | S      | ~ |   |
| 定 修改口令 | 退 | 保  | 存为图)        | Ħ   |    | (      | Ctrl+N           | M      | X |   |
|        |   | 关  | 闭窗口         |     |    |        |                  |        |   |   |
|        | - | ×  | 闭窗口         | _   | _  | _      | _                | _      | 8 | • |

### 第二步,点击页面设置图标

|  |   |       | Ð     |  |
|--|---|-------|-------|--|
|  | 页 | 面设置(A | lt+U) |  |

第三步,按照下图设置页面属性,点击确定

| 低张选项<br>5张大小 (Z):                                  | 页边距(毫米)<br>左(L): 0 | Den alt fregel fair<br>Unan an off freg<br>19 an P (magnet<br>19 angle of the freq<br>20 angle of the freq<br>20 angle of the fre |
|----------------------------------------------------|--------------------|----------------------------------------------------------------------------------------------------|
| 44                                                 | ▼ 右(R): 0          | Carl Stagerian<br>Danastroppit fam<br>Unanterpit fam<br>Danastroppit<br>Disso Pyroagerian<br>Researching                                                                                                    |
| ● 纵向 (0)  ● 横向 (A) ● 打印背景颜色和图像 (C) ■ 启用收缩到纸张大小 (S) | 上(T): 0<br>下(B): 0 | 4) COnsequency Francis<br>2) Consequences<br>5) Consequences<br>5) Consequences<br>5) Consequences<br>5) Consequences<br>6) Consequences<br>6) Consequences                                                       |
| 5眉和页脚<br>5眉 00:                                    | 页脚 (J):            |                                                                                                    |
| ·空-                                                | ▼ 页码               | •                                                                                                    |
|                                                    | ▼ -空-              |                                                                                                    |
| ·空-                                                | ▼ 短格式的日期           |                                                                                                    |
| 更改字体(N)                                            |                    |                                                                                                    |

### 地市住建管理用户

#### 一、现场审核

说明: 勾选通过审核的人员,点击"勾选审核"按钮,即可审核;如需退回,勾选对应人员后,点击 "勾选退回"按钮

| MURRUNGUNG!                            | 新たたなたまである。 「「「「「」」」」、「「」」」、「「」」、「」」、「」」、「」」、「」」、「」                                |
|----------------------------------------|-----------------------------------------------------------------------------------|
| 收起<<<br>【振名管理】                         | <b>圣</b> 久德律                                                                      |
| <ul> <li>現场审核</li> <li>报名汇总</li> </ul> | 現場等後                                                                              |
| 考生名单<br>【证书申领】                         | 标品计划: 2014年建设行业角包证书第一次考试 x 运动机构: x 指考会业: x 肉位: x 机标用物: 未要教 x                      |
| 【证书复检】<br>【证书变更】                       | 性名:                                                                               |
|                                        | 共计 0 条                                                                            |
|                                        |                                                                                   |
|                                        |                                                                                   |
|                                        |                                                                                   |
|                                        |                                                                                   |
|                                        | · 语言论在我们的发展自己的正式,在这个时候,在这个时候,在这个时候,在这个时候,在这个时候,在这个时候,在这个时候,这个时候,这个时候,这个时候,这个时候,这个 |

### 二、报名汇总

说明:在计划时间"地市汇总上报"规定的时间段内,可点击"汇总上报"将所辖地区所有通过现场 审核并通过机构确认和培训的人员信息统一汇总上报省厅。

| Ħ    | 南省但原和城乡建设 | 史行机区专机会投入  | <b>术人员信息管理系统</b>                  |                  | 目前進行风勢; 建设行亚大槌肉位 [*] | 国和用户: 郑州   | (ISP(254)) | DECC #1991 |
|------|-----------|------------|-----------------------------------|------------------|----------------------|------------|------------|------------|
| 收起<< |           |            |                                   |                  |                      |            |            |            |
| ·    | 【报名管理】    | 报名管理       |                                   |                  |                      |            |            |            |
|      | 现场审核      | 10.4-7-24  |                                   |                  |                      |            |            |            |
| Ð    | 报名汇总      | 兼名仁忌       |                                   |                  |                      |            |            |            |
|      | 考生名单      | 据复计句:      | 2014年建设行业岗位证书第一次考试 高油 雪光新根        | \$TERE CAR       |                      |            |            |            |
| -    | 【证书申领】    | ACTENT MIT |                                   | Later Concernent |                      |            |            |            |
|      | 【证书复检】    | 所属地市:      | 郑州 本期汇总上报开抽日期为 2014-04-01,目前不能上报。 |                  |                      |            |            |            |
|      | 【证书变更】    |            |                                   |                  |                      |            |            |            |
|      |           | #31.0.1    |                                   |                  |                      |            |            |            |
|      |           | 共计:0余      |                                   |                  |                      |            |            |            |
|      |           |            |                                   |                  |                      |            |            |            |
|      |           |            |                                   |                  |                      |            |            |            |
|      |           |            |                                   |                  |                      |            |            |            |
|      |           |            |                                   |                  |                      |            |            |            |
|      |           |            |                                   |                  |                      |            |            |            |
|      |           |            |                                   |                  |                      |            |            |            |
|      |           |            |                                   |                  |                      |            |            |            |
|      |           |            |                                   |                  |                      |            |            |            |
|      |           |            |                                   |                  |                      |            |            |            |
|      |           |            |                                   |                  |                      |            |            |            |
|      |           |            |                                   |                  |                      |            |            |            |
|      |           |            |                                   |                  |                      |            |            |            |
|      |           |            |                                   |                  |                      |            |            |            |
|      |           |            |                                   |                  | 河南省住房和城乡建设行业专业人员信息管理 | 聖系统 服务器时间: | 2014-03-15 | 23:13:43   |

### 三、考生名单

说明: 在全省统一分配准考证、考场、考号后,各地市住建主管部门统一打印各考点考生名单,用于 考点监考比对考生信息。

| RAGY<br>日本日本<br>日本日本<br>日本 | 劒    | NALDAUX 21 | UMLOUBRAN BR | <b>II</b> SÝ |      |     |    | 当前证书类别: | 建设行业关键岗位 💌 当前                    | 用户:郑州 【修改密码           | ] [週出系统]    |
|----------------------------------------------------------------------------------------------------|------|------------|--------------|--------------|------|-----|----|---------|----------------------------------|-----------------------|-------------|
| Image: Cite Action     * Action     * Action     * Action                                                                                                    | 收起<< |            |              |              |      |     |    |         |                                  |                       |             |
| <ul> <li>初小学校<br/>特徴に当</li> <li>みまた中</li> <li>(マ子和参加)</li> <li>(マ子和参加)</li> <li>(マ子和参加)</li> <li>(マ子和変重)</li> </ul>                                                                                                    |      | 【报名管理】     | 考试批次: 刑试计划   | • 考点: •      | 照片列表 | 二维码 | 打印 |         |                                  |                       |             |
| <ul> <li>股前に当</li> <li>(注印中報日)</li> <li>(注印中報日)</li> <li>(注印東京日)</li> <li>(注印東京日)</li> </ul>                                                                                                    |      | 现场审核       |              |              |      |     |    |         |                                  |                       |             |
| ● 本主名単         【マ子和称3]         「マ子和登書]                                                                                                    |      | 报名汇总       |              |              |      |     |    |         |                                  |                       |             |
| 【证书母集】         【证书段里】         【证书段里】                                                                                                    | Ð    | 考生名单       |              |              |      |     |    |         |                                  |                       |             |
| <ul> <li>(证书页册3)</li> <li>(证书页册3)</li> </ul>                                                                                                    |      | 【证书申领】     |              |              |      |     |    |         |                                  |                       |             |
| K证书现图3                                                                                                    | L    | 【证书复检】     |              |              |      |     |    |         |                                  |                       |             |
|                                                                                                    | L    | 【证书变更】     |              |              |      |     |    |         |                                  |                       |             |
|                                                                                                    |      |            |              |              |      |     |    |         |                                  |                       |             |
|                                                                                                    |      |            |              |              |      |     |    |         |                                  |                       |             |
|                                                                                                    |      |            |              |              |      |     |    |         |                                  |                       |             |
|                                                                                                    |      |            |              |              |      |     |    |         |                                  |                       |             |
|                                                                                                    |      |            |              |              |      |     |    |         |                                  |                       |             |
|                                                                                                    |      |            |              |              |      |     |    |         |                                  |                       |             |
|                                                                                                    |      |            |              |              |      |     |    |         |                                  |                       |             |
|                                                                                                    |      |            |              |              |      |     |    |         |                                  |                       |             |
|                                                                                                    |      |            |              |              |      |     |    |         |                                  |                       |             |
|                                                                                                    |      |            |              |              |      |     |    |         |                                  |                       |             |
|                                                                                                    |      |            |              |              |      |     |    |         |                                  |                       |             |
|                                                                                                    |      |            |              |              |      |     |    |         |                                  |                       |             |
|                                                                                                    |      |            |              |              |      |     |    |         |                                  |                       |             |
|                                                                                                    |      |            |              |              |      |     |    |         |                                  |                       |             |
|                                                                                                    |      |            |              |              |      |     |    |         |                                  |                       |             |
|                                                                                                    |      |            |              |              |      |     |    |         |                                  |                       |             |
|                                                                                                    |      |            |              |              |      |     |    |         | (4)水石(4)水石(1)水石(1)、日本市(4)(東京)(4) | 0050 500 JUD. 0011 00 | 12 00 00 01 |

四、申领汇总上报

说明:在成绩公布后,可点击"汇总上报"将所辖地区所有通过考试的人员信息统一汇总上报省厅。 省厅审批后即可批号、证书发放。

| MUTADALEL | UAL ALL ALA DE TERRE                    | 当前证书类别: 建设行业关键岗位 - 当前  | 引户:郑州 【修改密码】 [週出系统] |
|-----------|-----------------------------------------|------------------------|---------------------|
| 收起<<      |                                         |                        |                     |
| 【报名管理】    | 证书申领                                    |                        |                     |
| 【证书申领】    |                                         |                        |                     |
| 申领汇总上报    | 申簽汇总上报                                  |                        |                     |
| 【证书复检】    |                                         |                        |                     |
| 【证书变更】    | (1) (1) (1) (1) (1) (1) (1) (1) (1) (1) |                        |                     |
|           |                                         |                        |                     |
|           | #H-0 &                                  |                        |                     |
|           | X10+4K                                  |                        |                     |
|           |                                         |                        |                     |
|           |                                         |                        |                     |
|           |                                         |                        |                     |
|           |                                         |                        |                     |
|           |                                         |                        |                     |
|           |                                         |                        |                     |
|           |                                         |                        |                     |
|           |                                         |                        |                     |
|           |                                         |                        |                     |
|           |                                         |                        |                     |
|           |                                         |                        |                     |
|           |                                         |                        |                     |
|           |                                         |                        |                     |
|           |                                         |                        |                     |
|           |                                         | 河南省住房和城乡建设行业专业人员信息管理系统 |                     |

### 培训机构用户(含省直)

一、报名审核

说明:通过现场审核人人员,需到所报名的培训机构进行缴费及确认,培训机构确认后,勾选对应人员,点击"勾选审核";需取消的人员,点击"勾选退回"。

| MUTER AND AND A DECK | MAL-ALIZZAD ARE AREA AREA AREA AREA AREA AREA ARE | 当前证书类别: 建设行业关键岗位 💌       | 当前用户:河南省建设教育培训中心 | [修改密码]         | [退出系统]   |
|----------------------|---------------------------------------------------|--------------------------|------------------|----------------|----------|
| 收起<<                 |                                                   |                          |                  |                |          |
| 【报名管理】               | <b>报名管理</b>                                       |                          |                  |                |          |
| B 振名审核(優遇)           | in Article 2 Marks                                |                          |                  |                |          |
| 考前必修课                | <b>操名甲腙(氯四)</b>                                   |                          |                  |                |          |
| 准考证打印                | 探女计划: <b>测试计划</b> ■ 培训网络: 河南省建设数首培训中入 ▼ 探索安排: ▼ 湾 | 1位: 💌 机检雷修: 未寅務 💌        |                  |                |          |
| 【继续教育】               |                                                   | TT: TT Delaberty, New TT |                  |                |          |
|                      | 姓名:                                               |                          |                  |                |          |
|                      | 导出教術                                              |                          |                  |                |          |
|                      |                                                   |                          |                  |                |          |
|                      | 共计0条                                              |                          |                  |                |          |
|                      |                                                   |                          |                  |                |          |
|                      |                                                   |                          |                  |                |          |
|                      |                                                   |                          |                  |                |          |
|                      |                                                   |                          |                  |                |          |
|                      |                                                   |                          |                  |                |          |
|                      |                                                   |                          |                  |                |          |
|                      |                                                   |                          |                  |                |          |
|                      |                                                   |                          |                  |                |          |
|                      |                                                   |                          |                  |                |          |
|                      |                                                   |                          |                  |                |          |
|                      |                                                   |                          |                  |                |          |
|                      |                                                   | 海南省在岸和城乡建设               | 行业专业人员信息管理系统 暗冬哭 | 財间: 2014-03-15 | 23:30:49 |

二、考前必修课

说明:机构已确认缴费的学员,在完成培训机构安排的培训后,培训机构勾选人员信息,点击"勾选 已完成"按钮;反之,点击"勾选未开始"。注意:只有已完成培训的方可进行汇总上报。

| 河南省但历电域合建设 | HARANDOR AND HERE HERE HERE HERE HERE HERE HERE HER | 当前证书类别: 建设行业关键岗位 💌 | 当前用户:河南省建设教育培训中心 | (修改密码) [通 | 出系统 |
|------------|-----------------------------------------------------|--------------------|------------------|-----------|-----|
| - 観《       |                                                     |                    |                  |           |     |
| 【振名管理】     | 擬名管理                                                |                    |                  |           |     |
| 振名审核 (缴费)  |                                                     |                    |                  |           |     |
| 考前必修课      | ろ 謝                                                 |                    |                  |           |     |
| 准考证打印      | 据会计划: <b>测试计划</b> ■ 培训顺约: 河南省建设约百倍训中入 ▼ 提考会社: ▼ 内伯  |                    |                  |           |     |
| 【继续教育】     |                                                     |                    |                  |           |     |
|            | 姓名: 月份正: 所在半位: 有能培训: • 室街<br>- 私送己完成 - 私送未开始 - 写出的球 |                    |                  |           |     |
|            |                                                     |                    |                  |           |     |
|            |                                                     |                    |                  |           |     |
|            |                                                     |                    |                  |           |     |
|            |                                                     |                    |                  |           |     |
|            |                                                     |                    |                  |           |     |
|            |                                                     |                    |                  |           |     |
|            |                                                     |                    |                  |           |     |
|            |                                                     |                    |                  |           |     |
|            |                                                     |                    |                  |           |     |

## 院校类用户

一、现场审核

### 说明:同地市住建用户,仅对应本院校内报名信息

| MATABALLEL | Marcaler Aller Barrie                         | 当前证书类别: 建设行业关键岗位 🗾 当前用户: | ·郑州大学 【修改密码】 [退出系统]        |
|------------|-----------------------------------------------|--------------------------|----------------------------|
| 收起<<       |                                               |                          |                            |
| 【报名管理】     | <b>报名管理</b>                                   |                          |                            |
| 2 現场审核     |                                               |                          |                            |
| 缴费确认       | 規喻甲睽                                          |                          |                            |
| 报名汇总       | 招友计划: <b>测试计划</b> ▼ 招表去小: ▼ 岗位: ▼ 現伍雷格: 東面修 ▼ |                          |                            |
| 【证书申领】     | 協力時間は、初代大学 姓名: 月份道: 所任学位: 室間<br>              |                          |                            |
|            |                                               |                          |                            |
|            |                                               | 河南省住房和城乡建设行业专业人员信息管理系统   | 服务器时间: 2014-03-15 23:21:47 |

二、缴费确认

说明:同培训机构,仅对应本院校内报名信息

| MURLBALL M | BAL ALBRAND BERR                             | 当前证书类别: 建设行业关键岗位 💌 当前用户: 郑州大学 〔杨欲密码〕 〔 | 退出系统]   |
|------------|----------------------------------------------|----------------------------------------|---------|
| 收起<<       |                                              |                                        |         |
| 【报名管理】     | · 报名管理                                       |                                        |         |
| 现场审核       |                                              |                                        |         |
| D 缴费确认     | <b>激质碱</b> 认                                 |                                        |         |
| 报名汇总       | 据条计例: <b>测试计例</b> ■ 培训的构: 影州大学 ▼ 探索表化: ■ 肉位: | ■ 約約面除: 未需核 ▼                          |         |
| 【证书申领】     |                                              | MUTLY THE                              |         |
|            | 姓名: 身份证: 所在单位: 董询                            |                                        |         |
|            | 导出数据                                         |                                        |         |
|            |                                              |                                        |         |
|            |                                              |                                        |         |
|            | 共计:0条                                        |                                        |         |
|            |                                              |                                        |         |
|            |                                              |                                        |         |
|            |                                              |                                        |         |
|            |                                              |                                        |         |
|            |                                              |                                        |         |
|            |                                              |                                        |         |
|            |                                              |                                        |         |
|            |                                              |                                        |         |
|            |                                              |                                        |         |
|            |                                              |                                        |         |
|            |                                              |                                        |         |
|            |                                              | ·····································  | 0.02.12 |

### 三、报名汇总

#### 说明:同地市住建用户,仅对应本院校内报名信息

| 第4名官僚       第4名官僚         第4名官僚       第4名官僚         第4名官僚       第4名官僚         第4名官僚       第4名官僚       第4名官僚       第4名官僚         第50       第4日日       第3日       第3日日       第3日日         90       第4日日       第3日       第3日日       第3日日         91       第50       入学目期       学校       各分配       学校       第4号         1       91       34       2014-02-01       24224       410102189112245512       第外社学       第内                                                                                                    |      |                                                              |  |
|----------------------------------------------------------------------------------------------------|------|--------------------------------------------------------------|--|
| 第48世紀世     第48世紀世       第48世紀世     第48世紀世       第38世紀世     第48世紀世       第38世紀世     第48世紀世       第48世紀世     第48世紀世       第48世紀世     第48世紀世       第48世紀世     第58世紀世       第48世紀世     第58世紀世       第48世紀世     第58世紀世       第48世紀世     第58世紀世       第48世紀世     第58世紀世       第48世紀世     第58世紀世       第48世紀世     第58世紀世       第58世紀世     第58世紀世       第58世紀     第58世紀       第58世紀     第58世紀       第58世紀     第58世紀 <t< th=""><th>た故道で</th><th></th><th></th></t<>                                                                                                    | た故道で |                                                              |  |
| 株式工具         単純工具         単純素         単純素         単加<#         単正         単正         単加<#         単工         単加         単工         単加         単工         単加         単工         単加         単工         単加         単工         単加         単工         単加         単工         単加         単工         単加         単工         単加         単工         単加         単工         単加         単         単         単         単         単         単         単         単         単         単         単         単         単         単                                                                                                    | 25年1 | <b>报名管理</b>                                                  |  |
| A     A     A       3     #A       3     #A       9     和       9     和       9     和       9     和       9     和       9     1       9     34       2014-03-01     234234       410102198112245512     用       1     94       9     34       2014-03-01     234234       410102198112245512     用                                                                                                    | 兩軍核  | 据奏汇档                                                         |  |
| A     新聞新生     東面     新生物類     工品上提       学校系称: 第州大学     東面(位上提載正日期为 2014-02-16、都計加拿上版。<br>新聞加拿上版。 54000     第二日     第二日       井井 1余     東面(石) 人/     東面(石) 人/     平校     報告令社     前位       1     分三     月     34     2014-02-01     24224     410102189112245512     預州大学     第加                                                                                                    | 表确认  | IR 355                                                       |  |
| N2         Image: Spin (A)         Image: Spin (A) | 副に思  |                                                              |  |
| 学校為際:現代大学         其業[12]上接載止目期为2014-00-16。         部時和上記         系統特色は上部。           井汁 1余         法所指数据 第正页 1人/                                                                                                    | 书申领】 | ☆白17/01 2010-117/0 三 三明 号工銀額 1.25工版                          |  |
| 井井 1家     誠志淑郎 弘工島 1人/       床号     株価     伊男     入学日期     学号     長号     長号     換合       1     外三     男     34     2014-03-01     234234     410102198112245512     規州大学     報用     第正员                                                                                                    |      | 学校名称: 郑州大学 本期汇总上报截止日期为2014-03-15, 面前如未上报,系统将自动上报。            |  |
| 井士 主       法       法       支       人 <b>序号</b> 教名       性別       学巧       入学日期       学弓       身份证       学校       編考号北       育位         1       強三       男       34       2014-00-01       234234       401002198112245512       現州大学       説明法総       第正页                                                                                                    |      |                                                              |  |
| 株計       表決除線 狙正告 (从)       序码       熱告       植物       学巧       入学日期       学行       身份证       学校       指外专业       肖位         1       強正       男       34       2014-03-01       234234       410102198112245512       現外大学       説助未修       第正告                                                                                                    |      |                                                              |  |
| 府号         銘名         任例         芳万         入子日期         学校         銀先令社         尚位           1         杨三         男         34         2014-03-01         234234         410102198112245512         規州长学         報用法         第正员                                                                                                    |      | 共计:1条 装饰装棺 箱工员 1人 /                                          |  |
| 所令         耗名         110         デロ         入子は期         子气         身份加         子气         損合         再位           1         引生         男         34         2014-03-01         234234         410102198112245512         規州大学         製油         第1         第1         第1         第1         2014-03-01         234234         410102198112245512         規州大学         製油建築         第正负                                                                                                    |      |                                                              |  |
| 1         除三         男         34         2014-03-01         234234         410102198113246512         現州大学         説所秘密         第工员                                                                                                    |      | 序亏 斑岩 钰朔 子坊 人子曰鼎 子亏 身份证 学校 报考考业 岗位                           |  |
|                                                                                                    |      | 1 张三 男 34 2014-03-01 234234 410102198112245512 郑州大学 装饰装修 施工员 |  |
|                                                                                                    |      | 1 外三 男 34 2014-03-01 234234 410102198112245512 班州大学 装饰装绘 施工员 |  |
|                                                                                                    |      |                                                              |  |
|                                                                                                    |      |                                                              |  |
|                                                                                                    |      |                                                              |  |
|                                                                                                    |      |                                                              |  |
|                                                                                                    |      |                                                              |  |
|                                                                                                    |      |                                                              |  |
|                                                                                                    |      |                                                              |  |
|                                                                                                    |      |                                                              |  |
|                                                                                                    |      |                                                              |  |

### 四、考生名单

说明:同地市住建用户,仅对应本院校内报名信息

五、申领汇总上报

说明:同地市住建用户,仅对应本院校内报名信息

| MARAD AND AND AND AND AND AND AND AND AND A | AT CALLER AND THE SE            | 当前证书卖别: 🟙 设行业美雄岗位 💌 当前用户:郑州大学 (杨校密词) (退出系统) |
|---------------------------------------------|---------------------------------|---------------------------------------------|
| 收起<<                                        |                                 |                                             |
| 【报名管理】                                      | 证书申颁                            |                                             |
| 【证书邮修】<br>成选型尚<br>○ 申按工业上報                  | 中版工总上級                          |                                             |
|                                             | 探名计划: <b>测试计划</b> ▼ 汇总批次: 未上报 ▼ |                                             |
|                                             |                                 |                                             |
|                                             |                                 |                                             |
|                                             |                                 |                                             |
|                                             |                                 |                                             |
|                                             |                                 |                                             |
|                                             |                                 |                                             |
|                                             |                                 |                                             |